## DSFinV-K

## **Rechtliche Grundlage**

Die DSFinV-K ist die Beschreibung einer Schnittstelle für den Export von Daten aus elektronischen Aufzeichnungssystemen für die Datenträgerüberlassung ("Z3-Zugriff") im Rahmen von Außenprüfungen sowie Kassen-Nachschauen. Sie soll eine einheitliche Strukturierung und Bezeichnung der Dateien und Datenfelder unabhängig von dem beim Unternehmen eingesetzten elektronischen Aufzeichnungssystem sicherstellen. Das Unternehmen hat die Daten gemäß den Konventionen der DSFinV-K auf einem geeigneten Datenträger zur Verfügung zu stellen.

Weitere Informationen stehen auf der BZSt Webseite zur Verfügung: Digitale Schnittstelle der Finanzverwaltung für Kassensysteme (DSFinV-K)

## Übersicht

Die Übersicht finden Sie im Menü Umsatz.

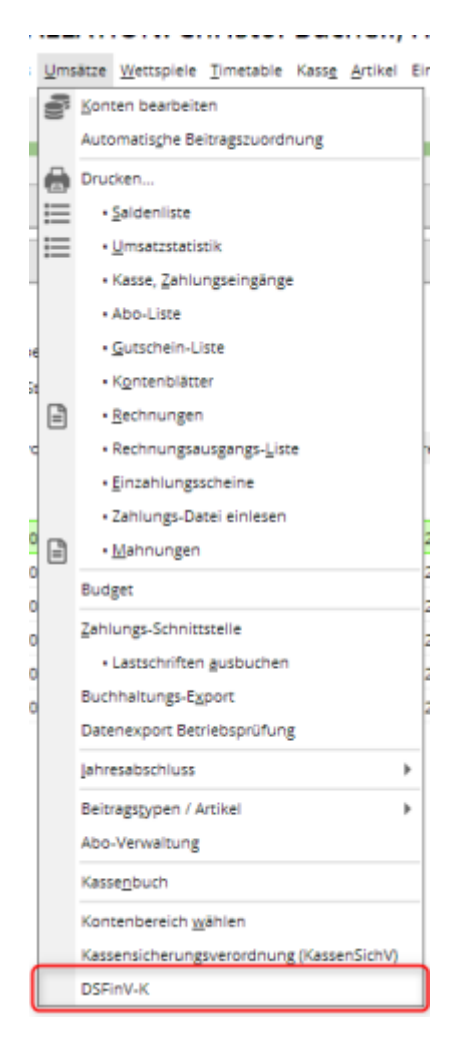

| Fiskaly           |         |            |                         |              |                                      |                                      | _ 🗆 ×                      |
|-------------------|---------|------------|-------------------------|--------------|--------------------------------------|--------------------------------------|----------------------------|
| Kontenbereich:    | GASTRO  |            |                         |              |                                      |                                      | Q, <u>D</u> etails         |
| Service-Status:   | OK:SERV | 22.12.20   | C Aktualisieren         |              |                                      |                                      | ilis <u>C</u> lients       |
| Datum Zeit        | Bon     | Abrechnung | gskreis                 | Туре         | Transaction                          | Client                               | 3 Artikel                  |
| 22.12.20 08:22:23 | 440     | GASTRO_2   | 0201222_062226_0000153  | AVBestellung | cff3cc10-feff-4a5e-bad5-d7b4c3158273 | eb7e5137-c68a-4fd9-a621-068f38753f97 |                            |
| 22.12.20 08:23:43 | 441     | GASTRO_2   | 20201222_082226_0000153 | AVBestellung | ecc87484-4e1d-42ff-a205-41a576921341 | eb7e5137-c68a-4fd9-a821-068f38753f97 | <sup>O</sup> Einstellungen |
| 22.12.20 08:23:52 | 442     | GASTRO_2   | 20201222_082226_0000153 | AVBestellung | ec8902d1-e13e-40b4-a329-792966b52800 | eb7e5137-c68a-4fd9-a821-068f38753f97 |                            |
| 22.12.20 08:23:59 | 443     | GASTRO_2   | 20201222_082226_0000153 | AVBestellung | f1f4fe2c-a30c-48a8-9120-cdf0336b353d | eb7e5137-c68a-4fd9-a821-068f38753f97 |                            |
| 22.12.20 08:24:08 | 444     | GASTRO2    | 20201222_062226_0000153 | AVBestellung | 6e901a97-b405-4fb1-8ef5-bbe44264b6ee | eb7e5137-c68a-4fd9-a821-068f38753f97 |                            |
| 22.12.20 08:24:08 | 445     | GASTRO_2   | 20201222_082226_0000153 | Beleg        | 53d8a9e5-b1b0-484b-b220-44afb5fcf3ab | eb7e5137-c68a-4fd9-a821-068f38753f97 |                            |
|                   |         |            |                         |              |                                      |                                      |                            |
|                   |         |            |                         |              |                                      |                                      | Ende Inde                  |

## Artikel Kennzeichen

## **?** Falls Sie generelle Fragen zu den Artikel Kennzeichen haben, lesen Sie die Informationen des BZSt oder fragen Sie Ihren Steuerberater.

Wie Sie den TSE-Installationstermin buchen und welche Vorbereitungen Sie treffen können, finden Sie hier.

#### **Buchungs-Artikel**

| tikol               |          |            |                                                                              |                                                        |                                                                                       |                               |                                 | - ? |
|---------------------|----------|------------|------------------------------------------------------------------------------|--------------------------------------------------------|---------------------------------------------------------------------------------------|-------------------------------|---------------------------------|-----|
| detted              |          |            |                                                                              |                                                        | and for shore                                                                         | S. Longert                    | O terres de la                  |     |
| Artist Ar.          | 1        | 0000       | Res.Kerter                                                                   |                                                        | and and and and and and and and and and                                               | - Antonio                     | <ul> <li>Deservative</li> </ul> |     |
| Been chrung         | Talien   |            | rannung.                                                                     |                                                        | becheburg Desis                                                                       | Kenfiguration (050114)        | a Abo Preisebenen Speciel       |     |
| GLEEN               | 01 0     | ivin Bange | <ul> <li>Neu Gruppe</li> </ul>                                               | Literh.                                                | Buch.orgs.Artikel                                                                     |                               |                                 |     |
| farisshema          |          |            | + Hes                                                                        | / turior                                               | Beech and your the logic                                                              | Umaks                         |                                 |     |
| gioterian.          |          |            | * + Nex                                                                      | / testeter                                             | - BHOVEBUNE                                                                           |                               |                                 |     |
| Photos / Many       | p.1      |            |                                                                              |                                                        | Mutt nu                                                                               | Automatischy                  |                                 |     |
| THU                 | Normal   | * Date:    |                                                                              | 990X *                                                 |                                                                                       |                               |                                 |     |
| Reflaction          |          | MASE       | 18.0 %                                                                       | intro Relate                                           | C) Unferent als Agents                                                                | ur verwenelen                 |                                 |     |
|                     |          |            | Dit press)<br>Dit press<br>Wildsware<br>Margar 10<br>Dit best<br>Minchard B. | 0.00<br>4 0.00<br>4 4.00<br>00%<br>notribung<br>estand | East-Anseer<br>Desarrage<br>Hitneng<br>Nithong<br>O Alle Anderung<br>C) Alle Anderung | turg als Aulier taxaxes aud r | a<br>a                          |     |
| Britaul<br>Ueferen: |          |            | Beneix<br>Instrume                                                           | 0<br>E promot                                          |                                                                                       |                               |                                 |     |
| Genzole.            | 12044021 | 121212121  |                                                                              | C                                                      |                                                                                       |                               |                                 |     |

Für jeden Buchungs-Artikel muss ein **Geschäftsvorfall** (GV\_TYP/GV\_NAME) definiert sein: Nähere Beschreibungen zu den Arten der Geschäftsvorfälle finden Sie hier: Definition der Geschäftsvorfälle |

- Umsatz
- Pfand
- PfandRueckzahlung

- Rabatt
- Aufschlag
- ZuschussEcht
- ZuschussUnecht
- TrinkgeldAG
- TrinkgeldAN
- EinzweckgutscheinKauf
- EinzweckgutscheinEinloesung
- MehrzweckgutscheinKauf
- MehrzweckgutscheinEinloesung
- Forderungsentstehung
- Forderungsaufloesung
- Anzahlungseinstellung
- Anzahlungsaufloesung

#### Zahlart Artikel

| rtikol                                                                                                    |                                                                    |                                                                                                    |                                                                                                    |                                                   |                                                      | ? _ □                                 |
|----------------------------------------------------------------------------------------------------|--------------------------------------------------------------------|----------------------------------------------------------------------------------------------------|----------------------------------------------------------------------------------------------------|---------------------------------------------------|------------------------------------------------------|---------------------------------------|
| Anthel<br>Anthel Ar-<br>Biotechnung<br>Gruppe<br>Ratiochema<br>Gootenam<br>Gootenam<br>Gootenam<br>Ratiochema<br>Ratiochema<br>Ratiochema<br>Ratiochema | Entrace<br>244, 2eries<br>3eries Mole<br>enterconston + Hes II (1) | Non-Xone<br>Non-Xol<br>* No-Xongos<br>* Hon<br>* Hon<br>* Basistern<br>* Hon<br>* Basistern<br>* Basistern<br>* Basis | Methodan<br>Restructurg Onato<br>Restructurg-Artikel<br>Secondowersing<br>Historycurg<br>Mistorycu<br>CO Universite Agen | Neconack<br>Ionfiguration (SSINUM<br>Neconation   | j <sup>0</sup> beserteis<br>Roo Pelaberen Spech<br>* | 4 ≡<br>+ 3×<br>✓ Stratt<br>© topic,+1 |
|                                                                                                    |                                                                    | Et press) 0.00<br>Et press) 0.00<br>Wide do 14<br>El Beserol/Uning<br>Mindes dezant 0<br>Bearin 0<br>Bearin 0<br>Instruktionny III                                                                                                    | Mith Antikel<br>Demanyor<br>Beakmanyor<br>Beakmanyor<br>Nanang<br>Mith Andersong<br>KD Alle Jecker Ser Even              | Bar<br>BUR - Fairo<br>hung alt Außertwasenkeuf ma | a<br>a                                               | Legens<br>+topog<br>⊕⊋onter           |
| Britauf<br>Uefenen:<br>Best.Nr.:<br>Gentefe                                                                                                    | Peccarg-brid                                                       | et Note o                                                                                                    |                                                                                                    |                                                   |                                                      | B 1144                                |

Für Zahlart Artikel muss die **Zahlart** und die **Währung** gesetzt werden.

Als Zahlungsart kann aus folgende Optionen ausgewählt werden:

- Bar
- Unbar
- Keine
- ECKarte
- Kreditkarte
- ElZahlungsdienstleister
- Guthabenkarte

#### **MWST-Artikel**

| vtikol                                                                                                    |                                        |            |                                                                                                    |                                                                                                    |                                                                                                    |                                                                                                    |                                                    |                       |                              |         | ? _                                                                                            | . 🗆 )                                                 |
|----------------------------------------------------------------------------------------------------|----------------------------------------|------------|----------------------------------------------------------------------------------------------------|----------------------------------------------------------------------------------------------------|----------------------------------------------------------------------------------------------------|----------------------------------------------------------------------------------------------------|----------------------------------------------------|-----------------------|------------------------------|---------|------------------------------------------------------------------------------------------------|-------------------------------------------------------|
| Anton<br>Anton<br>Second<br>Resolutions<br>Contentions<br>Contentions<br>Contentions<br>Contentions<br>Network<br>Network | mossaulus<br>MART Ausan<br>Merg: -4rga |            | Nine-Xome<br>• Neo Grape<br>• Hose<br>• Hose | LEON.<br>Tensionen<br>Inon tenses<br>Elon tenses<br>Elon tenses<br>Elon tenses<br>elon tenses<br>elon tenses | <ul> <li>Berhapter</li> <li>Berhaptung</li> <li>Berhaptung</li> <li>Berhaptung</li> <li>Berhaptung</li> <li>Berhaptung</li> <li>Berhaptung</li> <li>Berhaptung</li> <li>Mittel Age</li> <li>Berhaptung</li> <li>Berhaptung</li></ul> | Pick Constra Konty<br>Kakel<br>Pick Constraints<br>Pick Agentur constra<br>Na Agentur const<br>Na Agentur const<br>Na Agentur const<br>Na Agentur constra<br>Na Agentur constra<br>Na Agentur<br>Na Agentur constra<br>Na | utametik<br>presion 0009<br>«Autometisch»<br>nater | j <b>o</b><br>via eco | kosnitele<br>heiseberen<br>e | Speciel | 4<br>+ 22<br>3 2<br>20<br>20<br>20<br>20<br>20<br>20<br>20<br>20<br>20<br>20<br>20<br>20<br>20 | ill P<br>nu<br>ran 71<br>niren 15<br>pitoriteu<br>ran |
| Bindouf<br>Usfamm:<br>Baschr::<br>Bancade:                                                                                                    |                                        | Norsegular | tenin<br>Indviter                                                                                                    |                                                                                                    |                                                                                                    |                                                                                                    |                                                    |                       |                              |         | e.                                                                                             | usten 11                                              |

In PC CADDIE werden Buchungen standardmässig als Inhausverkauf gebucht.

Bei einem MWST-Artikel kann festgelegt werden, ob die dazugehörigen Artikel als **Ausshausverkauf** gebucht werden sollen.

#### Liste drucken

| Fiskaly           |        |                               |                   |                                    |                                     | _ 🗆 X          |
|-------------------|--------|-------------------------------|-------------------|------------------------------------|-------------------------------------|----------------|
| Kantenbereich:    | GKITRO |                               |                   |                                    |                                     | Q, genit       |
| Invite lianus     | OK BEN | CE_READY                      |                   |                                    |                                     | A Cere         |
| Determinent 1212  | 29 20  | 12/229 Chiudoleen             |                   |                                    |                                     |                |
| Datum 241         | Bon    | Automorphetis                 | Type              | Transaction                        | City 1                              | S. geka        |
| 22.12.20 08.22.28 | 610    | GARTWO_20201202_082228(_00001 | a synearing       | WELCOMPLETE AND ADDRESS OF METTER  | KONTENDED AND ADDRESS OF ADDRESS    |                |
| 22.12.20 08:23:40 | 442    | G457W02H3H222_H023M_00004     | Differentiane     | and Calif Antonia Man Managemental | 4536 (17-58) - 14-9811-168-58751907 | *6 Cussionites |
| 22.12.20 08.28.82 | 442    | GARTHO_201001202_08           | The state state   | mationen                           | TO ARE AND ALL DRIVENESS            |                |
| 22.12.20 08:23:59 | 440    | GA5790_28304222_08            |                   |                                    | (37-c58a-47c9-al21-060/50753997     |                |
| 22.12.20 08.24.08 | 444    | GASTRO_20301302_08            | ibersicht drucken |                                    | 111.488.4549.4821.0821878290        |                |
| 22.12.0 98.24.08  | 40     | GATRO_MENTED.M                | ONE AUDITATION    | andam X granut                     | (11-138+44)-4815050590              |                |
|                   |        |                               |                   |                                    |                                     | E (100         |

## Artikel Kennzeichen automatisiert setzen

Die Automatik ist in der Übersicht unter dem Menüpunkt Artikel zu finden.

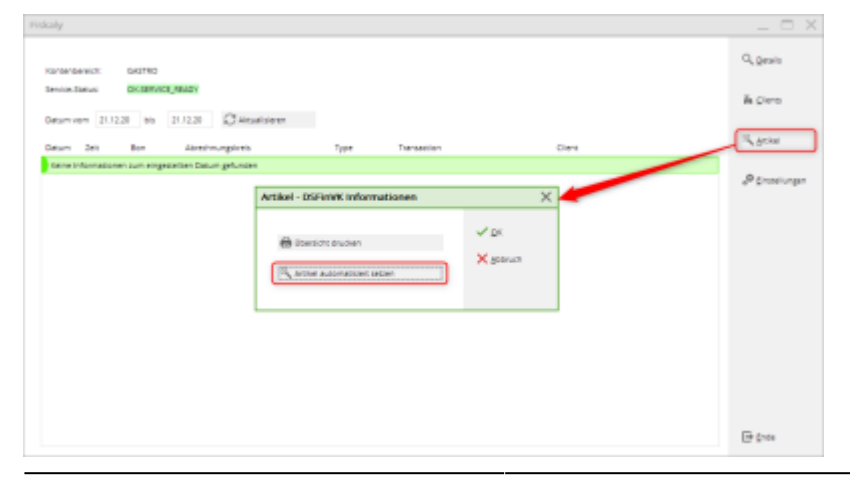

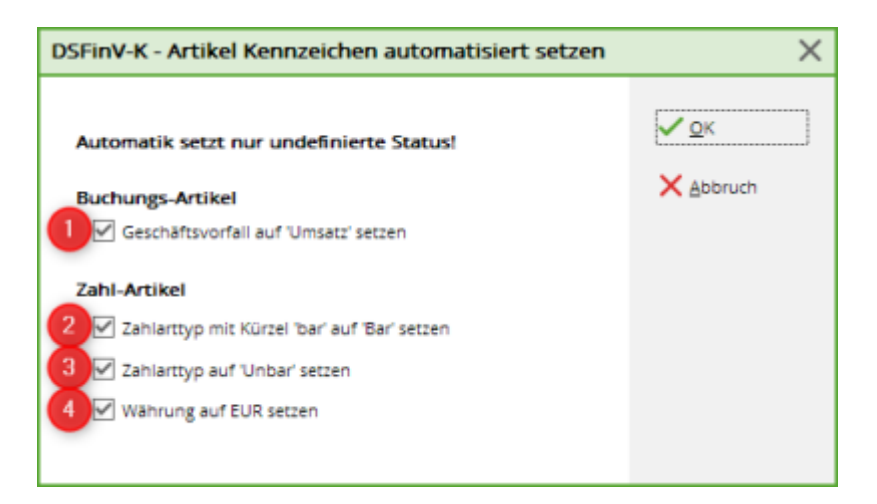

- 1. Setzt bei allen Buchungs-Artikeln den Geschäftsvorfall Umsatz (wenn noch keiner gesetzt).
- 2. Setzt den Zahl-Artikel mit dem Suchkürzel "bar " auf den Zahlarttyp Bar (wenn noch keiner gesetzt).
- 3. Setzt bei anderen Zahl-Artikel den Zahlarttyp Unbar (wenn noch keiner gesetzt).
- 4. Setzt bei allen Zahl-Artikel die Währung auf Euro (wenn noch keiner gesetzt).

#### Export

## **Upgrade auf Fiskaly Version 2**

Bitte planen Sie 10 Minuten für das Update und die Umstellung ein.

Jeder Kontenbereich muss separat umgestellt werden.

Während der Umstellung sollten Sie keinerlei Buchungen erfassen.

Nach dem Update werden alle PC CADDIE Instanzen automatisiert neu gestartet.

#### PC CADDIE aktuelle Version einspielen

Bitte laden Sie das aktuelle PC CADDIE Update unter dem Menüpunkt **Ende** und **PC CADDIE aktualisieren**.

#### Update Dialog aufrufen

Öffnen Sie den DSFinV-K Dialog über das Menü Umsätze → DSFinV-K

| DSFinV-K                                                                                                    | - 🗆 ×                      |
|----------------------------------------------------------------------------------------------------|----------------------------|
| Kontenbereich: GASTRO                                                                                                    | Q <u>D</u> etails          |
| API Version:       Fiskaly API v1         Terminal ID:       d6fa0504-eed2-4293-bcd2-306be520627f         Service-Status:       OK:SERVICE_READY | <u>ه</u> <u>T</u> erminals |
| Datum von 10.09.21 bis 10.09.21                                                                                                    | 📉 <u>A</u> rtikel          |
| Datum Zeit Bon Abrechnungskreis Type Transaction Terminal                                                                                        | . Ö Finstellungen          |
| Keine Bons zum eingestellten Datum gefunden                                                                                                    |                            |
|                                                                                                    | ★ <u>V</u> 2 Update        |
|                                                                                                    |                            |
|                                                                                                    |                            |
|                                                                                                    |                            |
|                                                                                                    |                            |
|                                                                                                    |                            |
|                                                                                                    |                            |
|                                                                                                    |                            |
|                                                                                                    | Ende                       |

Wenn dieser Kontenbereich noch mit der **Fiskaly API v1** arbeitet, erscheint rechts der Button **V2 Update**. Bitte klicken Sie den Button **V2 Update**.

#### Update Dialog

| Update auf Fiskaly v2         |                  |                   | × |
|-------------------------------|------------------|-------------------|---|
| Lesen sie unsere Doku         | mentation zum    | Update!           |   |
|                               |                  |                   |   |
| Kontenbereich:                | GASTRO           |                   |   |
| Fiskaly Daten:                | Vorhanden        | 2                 |   |
| Fiskaly Service Status:       | Bereit           | 3                 |   |
| $\bigcirc$ Dienst neu starten |                  |                   |   |
| Nach dem Update wer           | den alle Instanz | en neu gestartet! |   |
| Update starten                |                  | 4                 |   |
| X Abbruch                     |                  |                   |   |

- 1. Bitte prüfen Sie, ob der korrekte Kontenbereich gewählt ist
- 2. Die neuen Daten sind verfügbar
- 3. Der Fiskaly Dienst ist bereit für das Update
- 4. Update starten

# Es werden anschliessend alle PC CADDIE Instanzen (= Arbeitsplätze und Services) automatisiert neu gestartet.